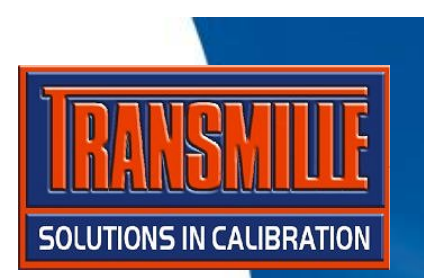

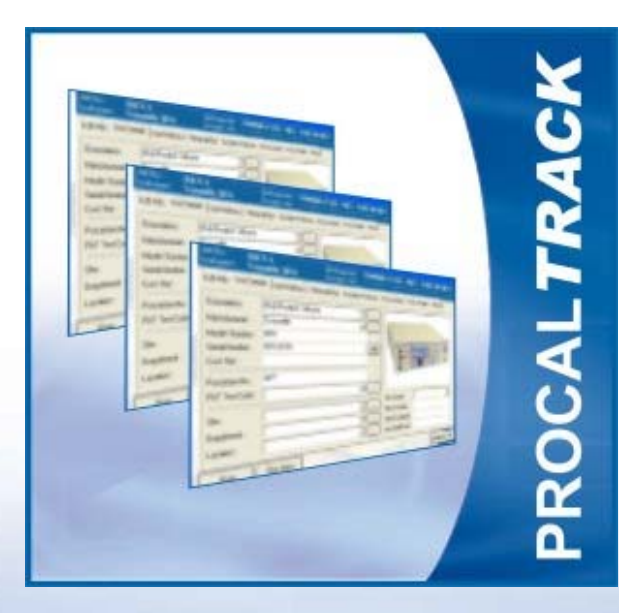

## **PROCAL-TRACK**

VIRTUAL JOB SHEET & INSTRUMENT STATUS

## ProCal-Track :: Virtual Job Sheet – Overview

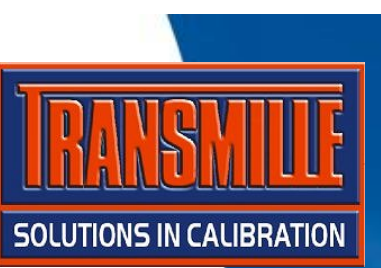

→ ProCal-Track provides an electronic version of a conventional sheet. The virtual job sheets records full details of an instrument, its owner and a full service history, including a digital photo.

The job sheet is split into sections which can be easily viewed clicking on the relevant tab

→ This information is stored in a central database, so it can be made accessible to any user on a network.

| Virtual Job Shee                    | et [System ID:I      | D00004]            |                                                                           |
|-------------------------------------|----------------------|--------------------|---------------------------------------------------------------------------|
| Job No. : 6004<br>Instrument : Tran | l<br>smille 2006A    | Certific<br>Custor | cate Add. : Delta Calibration Services, 4 Calibration House<br>mer Add. : |
| Job Info   Inst Deta                | ils 🛛 Cert Address 🗎 | Returned By        | Despatch Address Accessories Service Details History                      |
| Job Number :                        | 6004                 |                    | Service Details Sub Contract Details Do Not Recall                        |
| Date Received :                     | 01/05/2002           |                    |                                                                           |
| Order Number :                      | 220304               |                    | Service Type : G : New Instrument Test                                    |
| Invoice Number :                    | 1775                 |                    | Left. Type :                                                              |
| Despatch Date :                     | 10/05/2002           |                    | Quote Status :                                                            |
| Calibration Date :                  | 08/05/2002           |                    | Quote No. :                                                               |
| Calibration Due :                   | 07/05/2003           |                    | Service By : Transmille 💌                                                 |
| Certificate No. :                   | STD3213              |                    | Under Warranty 🗖 Mains Safety Check 🗖                                     |
| Status : B : Requ                   | ested                | Ţ                  | Turn-around : 7 💌 Days Cal. Interval : 52 💌 Weeks                         |
| Use:                                |                      |                    | Customer                                                                  |
| Booked In p. o                      |                      | _                  |                                                                           |
| in By: A.B. Smith                   | 1                    | <b>_</b>           | Inst. Log                                                                 |
| Close                               | Print Menu           | Seal 1             | Advanced Edit                                                             |

| 🔒 Virtual Job Sheet [                   | System ID : ID000   | 04]                                   |          |                                                      | ×   |
|-----------------------------------------|---------------------|---------------------------------------|----------|------------------------------------------------------|-----|
| Job No. : 6004<br>Instrument : Transm   | ille 2006A          | Certificate Add. :<br>Customer Add. : | Delta Ca | libration Services, 4 Calibration House              |     |
| Job Info Inst Details                   | Cert Address Return | ned By Despatch                       | Address  | Accessories Service Details History                  |     |
| Description : La                        | aboratory Reference | 1                                     | -        |                                                      |     |
| Manufacturer : 11<br>Model Number : 200 | ansmille<br>06A     |                                       |          | THE PERSON                                           | I.  |
| Serial Number : 104                     | 4386D2              |                                       | Auto     |                                                      | L   |
| Cust. Ref. :                            |                     |                                       | -        | <b>《</b> 》 新闻的 一 一 一 一 一 一 一 一 一 一 一 一 一 一 一 一 一 一 一 |     |
| Procedure No. : 5                       |                     |                                       | -        |                                                      |     |
|                                         | 2.0                 |                                       |          | Cal. Source :                                        |     |
| Site: Ur                                | nit 2               |                                       | <u> </u> | Date Acquired :                                      |     |
| Department : Me                         | echanical           | 1                                     | <u> </u> | Date Scrapped :                                      |     |
| Location : 3rd                          | d Floor             | i                                     | •        | Instrument Cost :                                    |     |
| <u>C</u> lose <u>P</u>                  | rint Menu           |                                       |          | Advanced Ed                                          | lit |

### ProCal-Track :: Virtual Job Sheet – Job Information Tab

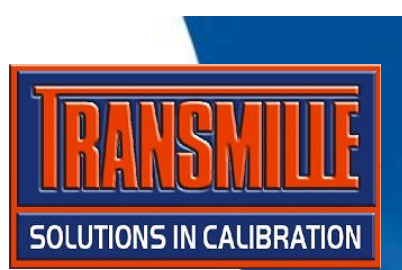

Print Packing ID Sheet

Print Accessories Labels Print Mains Safety Label

Print Job Completion Form

Print Serial Number Label

Reprints of documents and labels can be made

using the Print Menu

button

Print <u>S</u>ervice Log Print <u>C</u>ertificate & Label Print Despatch Note

Reports

Print Job <u>L</u>abel Print ID Label

→ A full overview of the current job is available, including key information such as the Instrument Status. Service details and information relating to the calibration are displayed.

| ob No. : 6004<br>hstrument : Trans | smille 2006A   | Certificate Add. : Delta Calibration Services, 4 Calibration House<br>Customer Add. : |
|------------------------------------|----------------|---------------------------------------------------------------------------------------|
| ob Info 🛛 Inst Detail              | s Cert Address | Returned By Despatch Address Accessories Service Details History                      |
| Job Number :                       | 6004           | Service Details Sub Contract Details Do Not Recall                                    |
| Date Received :                    | 01/05/2002     |                                                                                       |
| Drder Number :                     | 220304         |                                                                                       |
| Invoice Number :                   | 1775           | Lert. Type :                                                                          |
| Despatch Date :                    | 10/05/2002     | Quote Status :                                                                        |
| Calibration Date :                 | 08/05/2002     | Quote No. :                                                                           |
| Calibration Due :                  | 07/05/2003     | Service By : Transmille 💽                                                             |
| Certificate No. :                  | STD3213        | Under W Mains Safety Check 🗖                                                          |
| Status : B : Reque                 | sted           | Turn-around : Days Cal. Interval : 52 💌 Weeks                                         |
| Use:                               |                | Custor Custor                                                                         |
| Booked A.B. Smith                  |                | rist. Log                                                                             |
|                                    | Print Menu     | Advanced Edi                                                                          |

### ProCal-Track :: Virtual Job Sheet – Instrument Details Tab

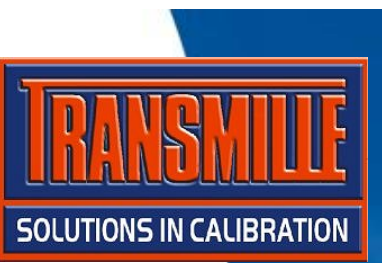

Detailed information relating to the instrument can be viewed, including the location, calibration source and costing.

➔ If available an instrument photo is displayed – this is linked vi the model number to an image library.

| ob No. : 600<br>hstrument : Trai | 4<br>nsmille 2006A     | Certificate Add. : Delta Calibration Services, 4 Calibration House<br>Customer Add. :                                                                                                    |
|----------------------------------|------------------------|----------------------------------------------------------------------------------------------------|
| lob Info Inst Deta               | ails Cert Address Retu | urned By Despatch Address Accessories Service Details History                                                                                                    |
| Description :                    | Laboratory Reference   |                                                                                                    |
| Manufacturer :                   | Transmille             |                                                                                                    |
| Model Number:                    | 2006A                  | The second second secon |
| Serial Number :                  | 104386D2               |                                                                                                    |
| Cust. Ref. :                     |                        |                                                                                                    |
| Procedure No. :                  | 5                      |                                                                                                    |
| PAT Test Code :                  |                        |                                                                                                    |
|                                  | 1                      | Cal. Source :                                                                                                    |
| Site :                           |                        | Date Acquired :                                                                                                    |
| Department :                     | Mechanical             | Date Scrapped :                                                                                                    |
|                                  |                        |                                                                                                    |

Buttons marked '...' allow the contents of the list to be customised. This reduces typing and allows preset information to be used.

### ProCal-Track :: Virtual Job Sheet – Certificate Address Tab

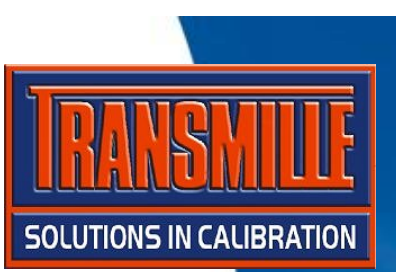

→ The certificate address is used to specifically store the instrument owners details. The address information can be stored in a customer database, using the Add Customer button.

| ob Info É Inst Detai |                     |                       |                      |                               |         |
|----------------------|---------------------|-----------------------|----------------------|-------------------------------|---------|
|                      | s Cert Address Ret  | urned By Despatch     | Address   Acce       | ssories   Service Details   H | History |
| Account Number :     | A0004               | <b>-</b>              |                      | 7                             |         |
| Contact Name :       | Mr. D. Delta        |                       | 🤍                    |                               |         |
| Department Head      | : Mr. D. Delta      |                       | Add Compar           | v                             |         |
| Company Name :       | Delta Calibration S | Gervices              |                      |                               | •       |
| Address :            | 4 Calibration Hous  | e                     |                      |                               |         |
|                      | The Drive           |                       |                      |                               |         |
|                      | Anytown             |                       |                      |                               |         |
|                      | AnyCounty, AB12     | 3CD.                  |                      |                               |         |
| Telephone :          | 0123 456789         |                       | Site :               | Unit 2                        |         |
| Fax:                 | 0123 456780         |                       | Dept. :              | Mechanical                    |         |
| email :              | email@delta.com     |                       | Location :           | 3rd Floor                     |         |
| i) Tip : To add a    | new company name to | the drop down list en | iter the details fir | st, then click 'Add Customer  | ۹.      |

To update a customer address, simply change the details on screen and click 'Add Customer'. The program will recognise an existing database entry and ask if the details should be updated.

### ProCal-Track :: Virtual Job Sheet – Returned By Address Tab

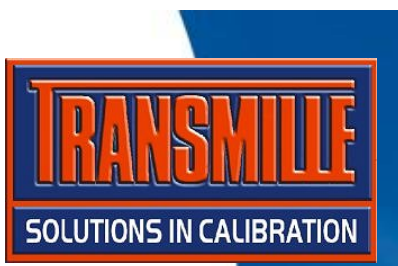

→ This optional address is used to store the address of a *third party* (ie. the company which returned the instrument, if it is not the owner of the instrument).

| ob No. : 600<br>hstrument : Tra                   | 4<br>nsmille 2006A  | Certificate Add. :<br>Customer Add. : | Delta Calibration Serv    | vices, 4 Calibration House    |
|---------------------------------------------------|---------------------|---------------------------------------|---------------------------|-------------------------------|
| lob Info                                          | ails   Cert Address | Returned By Despatch                  | Address Accessories 5     | Service Details [ History ]   |
| Account Numbe<br>Contact Name :<br>Department Hea | d:                  |                                       | Add Company               |                               |
| Company Name                                      |                     |                                       |                           | <b>-</b>                      |
| Address :                                         |                     |                                       |                           |                               |
|                                                   |                     |                                       |                           |                               |
|                                                   |                     |                                       |                           |                               |
| Telephone :                                       |                     |                                       | Site :                    |                               |
| Fax:                                              |                     |                                       | Dept. :                   |                               |
| email :                                           |                     |                                       | Location :                |                               |
| i) Tip : This ad                                  | dress is only neede | d if the instrument has bee           | n returned by a company o | ther than on the certificate. |
| Class                                             | Drint Manua         |                                       |                           | A duranted E                  |

This should be left blank if the instrument was returned by the owner of the instrument.

### ProCal-Track :: Virtual Job Sheet – Despatch Address Tab

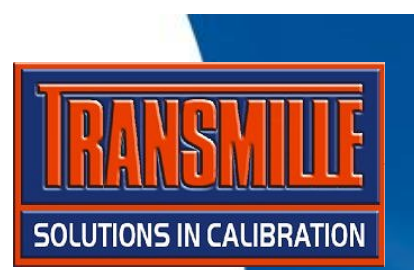

→ This optional address is used to store the despatch address, if it is different to the certificate address.

| ob No. : 6004<br>Istrument : Transm | ille 2006A              | Certificate Add. :<br>Customer Add. : | Delta Calibr    | ation Services, 4 Calibration House   |
|-------------------------------------|-------------------------|---------------------------------------|-----------------|---------------------------------------|
| ob Info   Inst Details              | Cert Address Retu       | urned By Despatch                     | Address Acc     | essories Service Details History      |
| Account Number :                    | A0004                   |                                       | ]               |                                       |
| Contact Name :                      | Mr. D. Delta            |                                       | 💜               | Despatched Via                        |
| Department Head :                   | Mr. D. Delta            |                                       | Add Comp        | any DATAPOST 💽                        |
| Company Name :                      | Delta Calibration S     | ervices                               |                 |                                       |
| Address :                           | 4 Calibration House     | 9                                     |                 |                                       |
|                                     | The Drive               |                                       |                 |                                       |
|                                     | Anytown                 |                                       |                 |                                       |
|                                     | AnyCounty, AB123        | 3CD.                                  |                 |                                       |
| Telephone :                         | 0123 456789             |                                       | Site :          | Unit 2                                |
| Fax:                                | 0123 456780             |                                       | Dept. :         | Mechanical                            |
| email :                             | email@delta.com         |                                       | Location :      | 3rd Floor                             |
|                                     | s is only needed if the | e instrument is not be                | ing returned to | the certificate or customer addresses |

This can be left blank if the despatch address is the same as the certificate address.

Note : ProCal-Track will automatically complete this address when despatching an instrument

## ProCal-Track :: Virtual Job Sheet – Accessories Tab

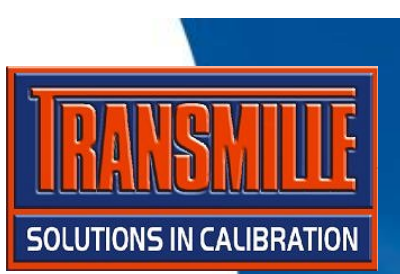

→ Accessories are logged when the instrument is booked in. This can be used in conjunction with barcode scanning to ensure despatch is not possible without all accessories being available.

| ob No. :<br>hstrument :                                                                                                    | 6004<br>Transmille 2006A  | Certificate Add. :<br>Customer Add. : | Delta C       | alibration Se  | ervices, 4 Calib    | ration House    |
|----------------------------------------------------------------------------------------------------|---------------------------|---------------------------------------|---------------|----------------|---------------------|-----------------|
| lob Info 📔 In:                                                                                                    | st Details 🖡 Cert Address | Returned By Despatch                  | h Address     | Accessories    | Service Details     | History         |
| □ None                                                                                                    |                           |                                       |               |                |                     |                 |
| 🔲 Mains l                                                                                                    | Lead                      |                                       |               |                |                     |                 |
| 🔽 (packing                                                                                                    | g                         |                                       |               |                |                     | à ce            |
| 🔽 Manua                                                                                                    | l                         |                                       |               |                | <b>E-D-A</b>        | - <b>S</b>      |
| 🗖 Test Le                                                                                                    | eads                      |                                       |               |                |                     | CCessories List |
| Case /                                                                                                    | Cover                     |                                       |               |                |                     |                 |
| Test Pr                                                                                                    | robes                     |                                       |               |                |                     |                 |
| Carry C                                                                                                    | lase                      |                                       |               |                | Up                  | date Screen     |
| I I ransit                                                                                                    | Case                      |                                       |               |                |                     |                 |
|                                                                                                    |                           |                                       |               |                |                     |                 |
|                                                                                                    | Manual an abia -          |                                       |               |                |                     |                 |
| Accessories                                                                                                    | manual,packing,           |                                       |               |                |                     |                 |
|                                                                                                    | I✓ Print Accessorie       | s Labels (Goods Inwards)              | 1.1.1.T       |                |                     |                 |
| the international states and the states of the states of t | o add accessories (up to  | 20) Click 'Edit Accessories           | s List". To s | see the change | es immediately clic | K Update Scre   |
| Close                                                                                                    | Print Manu                |                                       | - 1           |                |                     | Advanced E      |
| <u>C</u> 1056                                                                                                    | Luncmena                  |                                       |               |                |                     | Advanced E      |

When booking an instrument in, a bar-coded label can be printed for all accessories

The accessory list can be customised by clicking the Edit Accessories List button

- Service Details Tab :: Parts Used

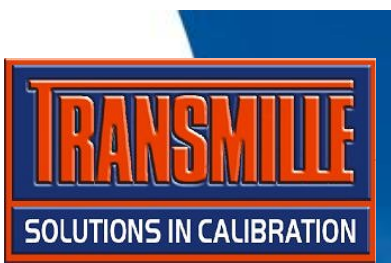

→ All parts used can be logged, including cost. This can be accessed directly within ProCal as well as here in ProCal-Track.

→This information can be used to automatically produce a Repair Estimate using the built in Crystal Reports support.

| ob No. :<br>hstrument : | 6004<br>Transmille 2006A                                                                                                    | Certificate Add. :<br>Customer Add. : | Delta Calibr    | ation Services,                                                                                                    | 4 Calibration House                                                                                                    |
|-------------------------|----------------------------------------------------------------------------------------------------|---------------------------------------|-----------------|----------------------------------------------------------------------------------------------------|----------------------------------------------------------------------------------------------------|
| ob Info 🗍 Ins           | t Details 🛛 Cert Address 🗍 Re                                                                                                    | eturned By∫ Despatcł                  | n Address   Acc | cessories Service                                                                                                    | e Details History                                                                                                    |
| Parts Used Code         | Engineers Report Job Co<br>Description<br>Coscilloscope Calibration<br>Coscilloscope BNC Con<br>Coscilloscope Connection<br>Coscilloscope Connection<br>Coscilloscope Coscilloscope Connection<br>Coscilloscope Coscilloscope C | mments Quote Module                   | Quantity        | Cost (Each)<br>£ 2455<br>£ 0.00<br>£ 0.00<br>£<br>£<br>£<br>£<br>£<br>£<br>£<br>£<br>£<br>£<br>£<br>£<br>£<br>£<br>£<br>£<br>£<br>£ | Total Parts Cost<br>£ 2455.00<br>Repair Cost<br>£<br>Calibration Cost<br>£ 30.50<br>Repair Time<br>Cal. / Test Time<br>10:13:27<br>Engineer<br>Edit Parts List |

The parts list can be customised by clicking the Edit Parts List button

The Cal./ Test Time is automatically updated by ProCal (if in use)

- Service Details Tab :: Engineers Report

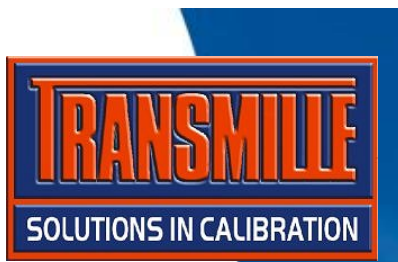

→ Full details of any work carried out on this instrument can be recorded. This information is an internal record, and is not printed out on any customer documentation.

| Instrument :                                             | Transmille 2006A                                                                                   | Certificate Add. :<br>Customer Add. : | Delta Calibration Se | vices, 4 | Calibration House                                                                                                    |
|----------------------------------------------------------|----------------------------------------------------------------------------------------------------|---------------------------------------|----------------------|----------|----------------------------------------------------------------------------------------------------|
| Job Info Ins<br>Parts Used<br>Instrument<br>internal cor | t Details Cert Address R<br>Engineers Report Job C<br>was upgraded with Oscilloso<br>mection lead. | eturned By Despatch<br>omments Quote  | Address Accessories  | nd       | Total Parts Cost<br>£ 2455.00<br>Repair Cost<br>£<br>Calibration Cost<br>£ 30.50<br>Repair Time<br>Cal. / Test Time<br>10:13:27<br>Engineer<br>Edit Parts List |

- Service Details Tab :: Engineers Report

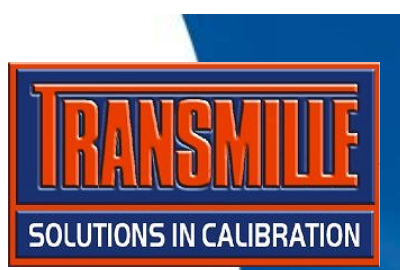

→ Job comments are recorded for use on the Service Report which can be issued to the owner of the instrument. Information which is relevant to the calibration performed can be recorded here.

| ob Info       Inst Details       Cert Address       Returned By       Despatch Address       Accessories       Service Details       History         Parts Used       Engineers Report       Job Comments       Quote       Total Parts Co       £ 2455.00         New Instrument         £       2455.00       Repair Cost       £         All Tests passed calibration.          £ 30.50       Repair Time |
|----------------------------------------------------------------------------------------------------|
| Cal. / Test Tin<br>10:13:2<br>Engineer                                                                                                    |

These drop down lists can be customised by clicking the '...' buttons (each list can be customised separately)

### ProCal-Track :: Virtual Job Sheet – Service Details Tab :: Quote

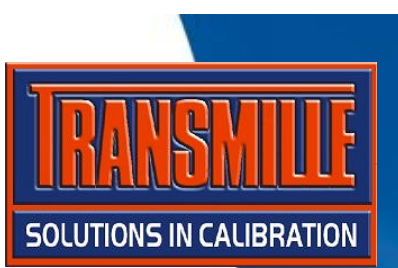

→ A custom quotation created in WordPad can be linked to this specific job and be customised within WordPad.

| nstrument :    | Transmille 2006A              | Customer Add. : Delta Calibration So<br>Customer Add. : | ervices, 4 Calibration House                                                                                                    |
|----------------|-------------------------------|---------------------------------------------------------|----------------------------------------------------------------------------------------------------|
| lob Info 📔 In: | st Details 🛛 Cert Address 🗍 R | eturned By Despatch Address Accessories                 | Service Details History                                                                                                    |
| Parts Used     | Engineers Report   Job Co     | View / Edit Quote                                       | Total Parts Cost<br>£ 2455.00<br>Repair Cost<br>£<br>Calibration Cost<br>£ 30.50<br>Repair Time<br>Cal. / Test Time<br>10:13:27<br>Engineer<br>Edit Parts List |

This wordpad document has largely been superseded by the use of a Crystal Report Quotation.

- Service Details Tab :: History

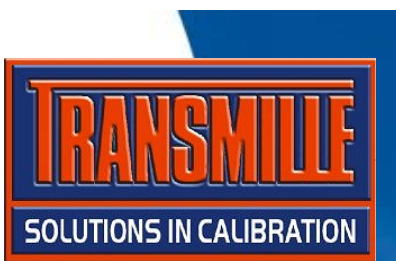

In Cert Address | Returned By | Despatch Address | Accessories | Service Details | History

Print Menu Trp : The data displayed is an OLD job and is Unlock Advanced Edit

UKAS Certificat

UKAS Certificat

 $\rightarrow$  All events in the instruments 'life' are summarised. Clicking on an item displays this historical data under the Job Info tab.

→ When an old job is selected, information is locked (for viewing only) until the UNLOCK button is clicked.

| 🛃 Virtual Job Sheet [System ID :                                                              | ID 00002]                                                                                                    |                                                                                   | ×                                                                                                    |
|-----------------------------------------------------------------------------------------------|----------------------------------------------------------------------------------------------------|-----------------------------------------------------------------------------------|----------------------------------------------------------------------------------------------------|
| Job No. : R0004018<br>Instrument : Fluke 187                                                  | Certificate Add. : Beta Calibratio<br>Customer Add. :                                                                                                    | ons, 2 Calibration House                                                          | <b>i</b> When an old                                                                                                    |
| Job Info Inst Details Cert Address<br>Job Number Cert. Number<br>5827 A05434<br>8249-1 A06136 | Returned By       Despatch Address       Access         Calibration Date       Service Type         04/04/2002       New Instrument T         05/04/2003       Calibration Only | Calibration Type<br>Calibration Type<br>Cest UKAS Certificate<br>UKAS Certificate | job is selected, the<br>info bar at the top<br>of the screen turns                                                                                                    |
| 11283-1 A06863<br>R0004018 00022                                                              | 05/03/2004 Calibration Only<br>22/08/2005 Calibration Only                                                                                                    | UKAS Certificate                                                                  | RED                                                                                                    |
|                                                                                               |                                                                                                    |                                                                                   | Yortual Job School [System ID : 1000002]     dob No: 11203-1     Industrief. Fluide 197 Controps Add : Deta Calibrations, 2.0     Industrief. Fluide 197 Controps Add : Deta Calibrations, 2.0     Job Info [Inst Details] Cost Address [Returned By] Derpstich Address [Accessories ]     Job Number Cost Number Calibration Date [Service Type     Sector 2014 094/402003 Calibration Only     Sector 2014 094/402003 Calibration Only     11283-1 A06155 05/007/2006 Calibration Only |
|                                                                                               |                                                                                                    |                                                                                   | 00004018 00622 22/08/2005 Calibration Only                                                                                                    |
| <u>C</u> lose <u>P</u> rint Menu                                                              |                                                                                                    | Advanced Edit                                                                     | Line Dint Menu UTp: The data diplayed is an OLD job and is<br>Store Dint Menu UCKD Cick Unitick to access                                                                                                    |

### ProCal-Track :: Virtual Job Sheet – Service Details Tab :: Advanced Edit

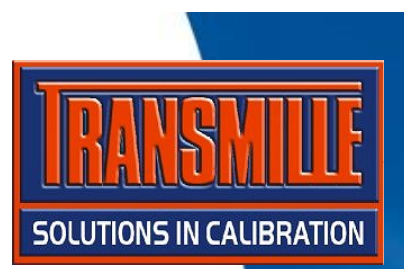

→ The Advanced Edit function allows data to be changed for the currently selected job. This includes some information such as the Crystal Report and the Traceable Instruments used, which is not accessible elsewhere. This screen also includes advanced delete function.

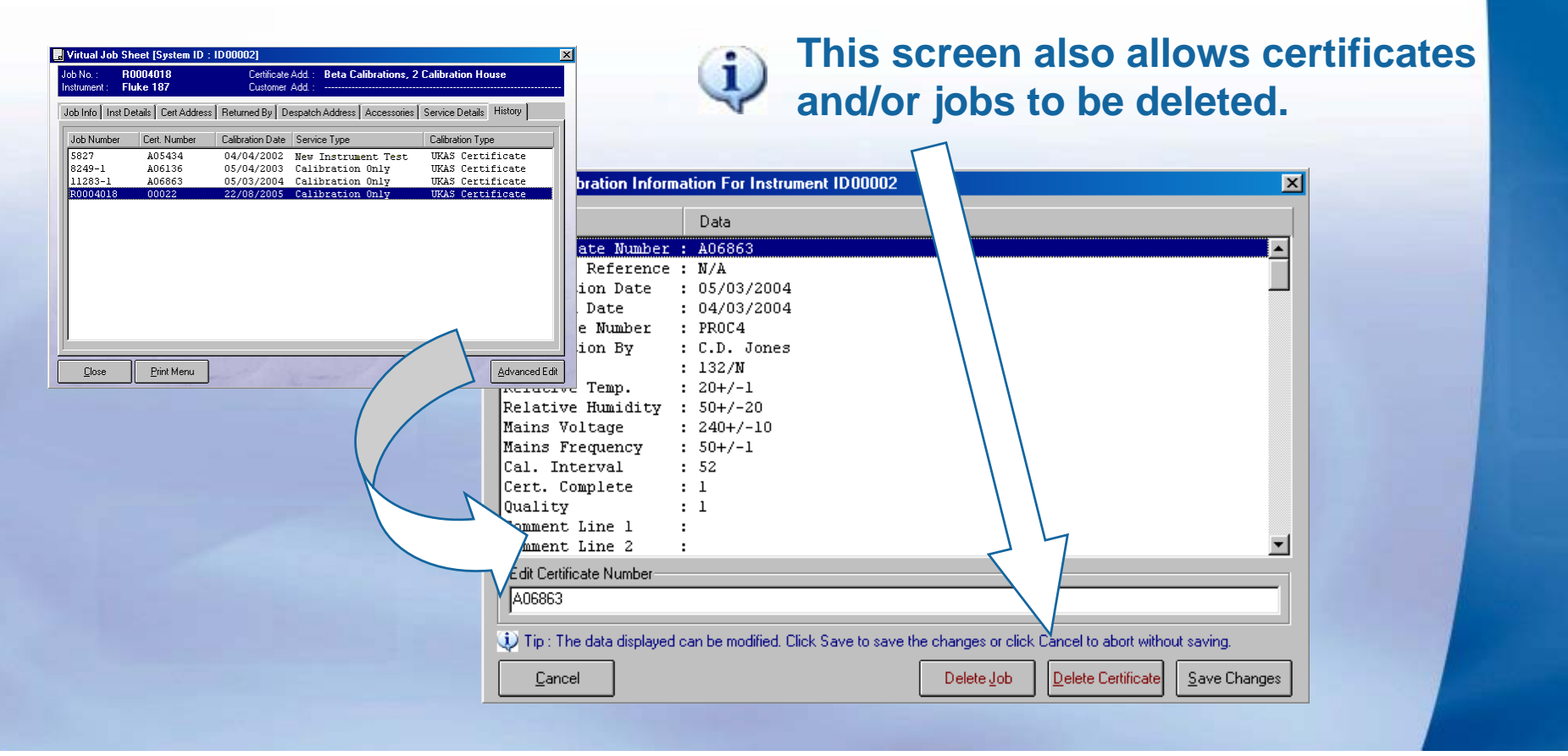

## **ProCal-Track ::** Instrument Status

- → Statuses track instruments through the system.
- Status is automatically controlled functions such as Goods Inwards, Process Paperwork and Despatch Instrument changing the status as appropriate.
- ➔ A specific status can be set to indicate the exact progress of an instrument, ideal for instant lookup for customer enquiries.

| Virtual Job Sheet [Sys                                                                                                    | stem ID : ID00004]                                                                                                    |                                                                                                    |
|----------------------------------------------------------------------------------------------------|----------------------------------------------------------------------------------------------------|----------------------------------------------------------------------------------------------------|
| Job No. : 6004<br>Instrument : Transmille                                                                                               | 2006A Certificate Add. : Delta Calibration Services, 4 Calibration House<br>Customer Add. :                                                                                                    | A : With customer                                                                                                    |
| Job Info   Inst Details   Ce                                                                                                    | ert Address Returned By Despatch Address Accessories Service Details History                                                                                                    | C : Overdue                                                                                                    |
| Job Number :6004Date Received :01/0Order Number :2203Invoice Number :1775Despatch Date :10/0Calibration Date :08/0Calibration Due :07/0 | 4       Service Details       Sub Contract Details       Do Not Recall         05/2002       Service Type :       G : New Instrument Test       Image: Cert. Type :         5       Quote Status :       Image: Cert. Type :       Image: Cert. Type :         05/2002       Quote Status :       Image: Cert. Type :       Image: Cert. Type :         05/2002       Quote No. :       Image: Cert. Type :       Image: Cert. Type :         05/2003       Service By :       Transmille       Image: Cert. Type :         0210       Image: Cert. Type :       Image: Cert. Type :       Image: Cert. Type :         05/2003       Image: Cert. Type :       Image: Cert. Type :       Image: Cert. Type :         0210       Image: Cert. Type :       Image: Cert. Type :       Image: Cert. Type :         05/2003       Image: Cert. Type :       Image: Cert. Type :       Image: Cert. Type :         0210       Image: Cert. Type :       Image: Cert. Type :       Image: Cert. Type :       Image: Cert. Type :         0210       Image: Cert. Type :       Image: Cert. Type :       Image: Cert. Type :       Image: Cert. Type :         0210       Image: Cert. Type :       Image: Cert. Type :       Image: Cert. Type :       Image: Cert. Type :         0210       Image: Cert. Type :       Image: Cert. Ty | D : Lost<br>E : Received<br>F : Received - awaiting quote<br>G : Received - awaiting info. / order<br>H : Arrived damaged<br>I : Before cal. done - awaiting adj.<br>J : Calibration Incomplete<br>K : Sent for cal. / repair (External)<br>L : Sent for repair (Internal) |
| Status : A : With custome<br>Use :<br>Booked A.B. Smith<br>Dose Print                                                                   | t Menu                                                                                                    | M : Cal. done - awaiting paperwork<br>N : In despatch<br>O : Requested (Posted)<br>P : OverDue (Posted)<br>Q : Under Construction<br>R : Allocated to Customer<br>S : In Stock<br>T : Awaiting Parts                                                                       |

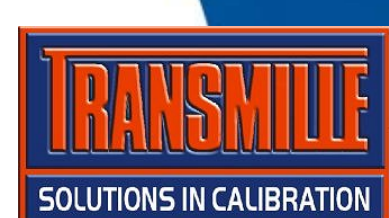

The status can be manually set if required